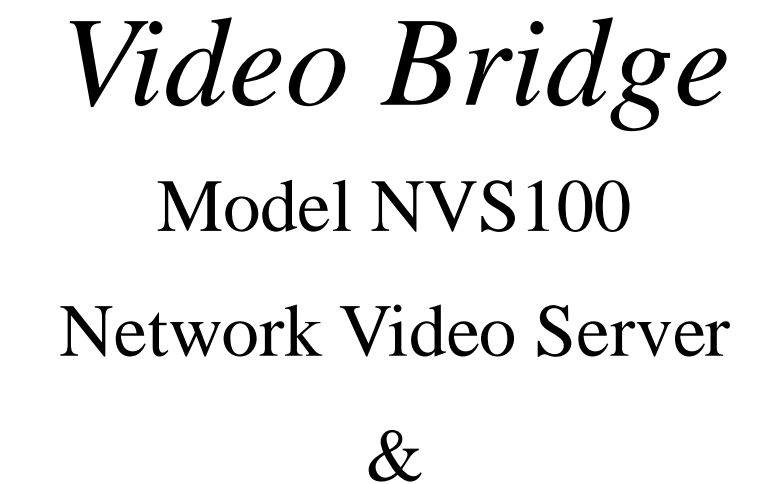

# Converts Analogue Cameras to IP

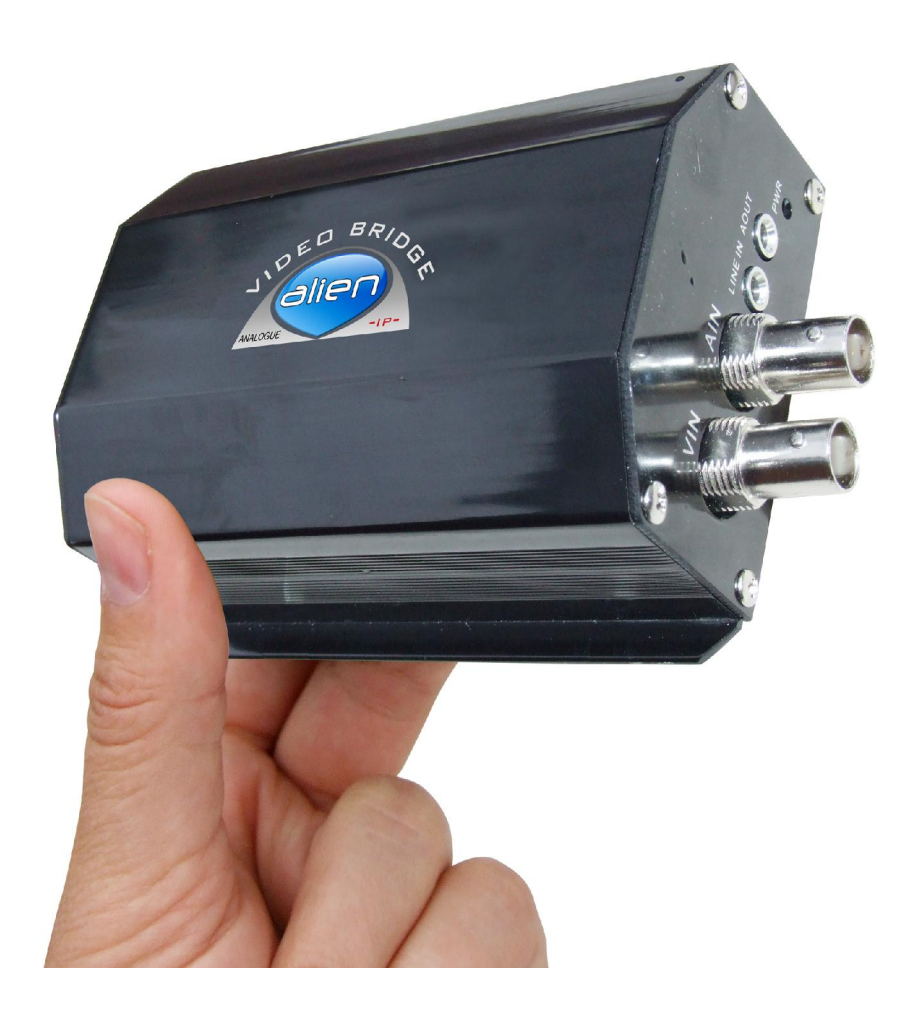

Version 8

## INDEX

| 1.       | INTRODUCTION                                                                                                    | 3      |
|----------|----------------------------------------------------------------------------------------------------|--------|
| 1.1      | FUNCTIONS AND FEATURES                                                                                            | 3      |
| 1.2      | COMMON APPLICATIONS                                                                                               | 4      |
| 2.       | INSTALLATION                                                                                                    | 5      |
| 2.1      | HARDWARE INSTALLATION                                                                                             | 5      |
| 2.<br>2. | .1.1Installation steps1.2Installation notice                                                                      | 5<br>5 |
| 2.2      | PRODUCT DESCRIPTION                                                                                               | 5      |
| 2.<br>2. | <ul><li>.3.1 PIN definition of RS485 serial interface</li><li>.3.2 PIN definition of Ethernet interface</li></ul> |        |
| 3.       | VIDEO SERVER SETUP                                                                                                | 8      |
| 3.1      | SADP PROGRAM                                                                                                    | 8      |
| 3.2      | USING CLIENT SOFTWARE TO AMEND VIDEO SERVER IP SETTINGS                                                           | 19     |
| 4.       | UPGRADE FIRMWARE                                                                                                  | 22     |
| 4.1      | USE CLIENT SOFTWARE TO UPGRADE FIRMWARE                                                                           | 22     |
| 5.       | FREQUENTLY ASKED QUESTIONS                                                                                        | 24     |
| APF      | PENDIX A SPECIFICATIONS                                                                                           | 25     |
| APF      | PENDIX B COMPONENTS LIST                                                                                          | 26     |

### 1. Introduction

The video server uses an embedded Linux operation system (RTOS) and TI DaVinci processor that is completely independent of PC platform. The firmware is burnt onto a flash drive, making the system exceptionally reliable.

#### The unit is shipped with a default IP address of 192.0.0.64

The unit is a one channel network digital video server. It can also be used as an IP module. As an IP module, it can be integrated into camera or speed dome to build IP camera or IP dome. Customisation of IP module is available. It can compress the video and audio signal simultaneously into an H.264 compression stream and transmit the compression stream through a network. It also supports real-time video and audio preview, IE browser and bi-directional voice talk, etc.

#### Notes:

1 channel video input and 1 channel audio input. It can support 4CIF resolution real time (25FPS for PAL or 30FPS for NTSC).

#### **1.1** Functions and features

#### **Basic Functions**

High speed & high compression ratio of H.264 video hardware real-time compression.Multiple security level leads to higher system safety.Support one RS-485 interface that can be used for controlling pan-tilt-zoom and translucent channel input.

#### **Compression Functions**

Supports 1 channel video (PAL/NTSC) signal that can be real-time hardware compressed at 25F/S (PAL) or 30F/S (NTSC) in CIF resolutions. Video is compressed in H.264 standard, and it **supports not only variable bit rate but also variable frame rate**. When choosing video image quality, you can also limit the bit rate of the compression code. Supports changeable OSD position, date and time can be added automatically. Supports LOGO, the position is changeable in the video image.

### **Network Function**

Supports one 10M/100M Ethernet compatible interface.

Supports TCP/IP protocols; supports video, audio, alarm, voice data, serial device data

transmission through TCP/IP network; built-in WEB browser and IE access. Supports pan-tilt-zoom control such as movement, iris and focus. Supports remote upgrading and maintenance. RS-485 interfaces supports transparent transmission mode and remote hosts can control serial

devices through it.

SPECIAL NOTE: The Video Bridge uses the CCTVWindow software, which supports a variety of hardware applications. This software displays options such as PPPoE that are not available on the Video Bridge. Support can only be provided for options detailed in this manual.

#### **1.2** Common applications

Network digital surveillance, such as ATM machine, factory and the bank etc.
Remote monitoring service for prisons, nurseries and schools.
Intelligent gate system (dynamically record people in and out).
Outdoor equipment monitoring.
Bridge, tunnel and cross roads monitoring systems.
Pipeline and warehouse monitoring.
24 hour monitoring of traffic.
Remote monitoring of forests, lakes and rivers etc.

### 2. Installation

### 2.1 Hardware installation

#### 2.1.1 Installation steps

Connect cables needed (video input cable, audio signal input cable, RS485 cable and cable for LAN);

Connect power supply and power on.

#### 2.1.2 Installation notice

Always install in a dry environment with low humidity. Only install horizontally.

Do not subject this equipment to vibration.

Ensure that the correct power supply is used with this equipment.

### 2.2 **Product Description**

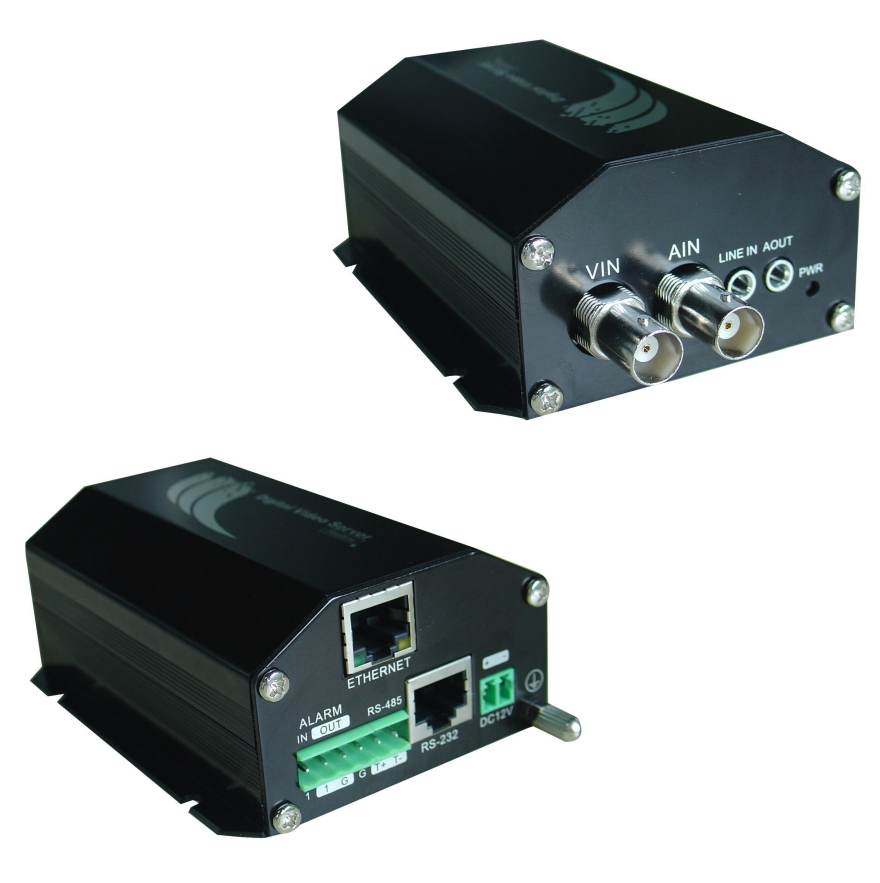

#### 2.3 **Pin Connections**

#### 2.3.1 PIN definition of RS485 serial interface

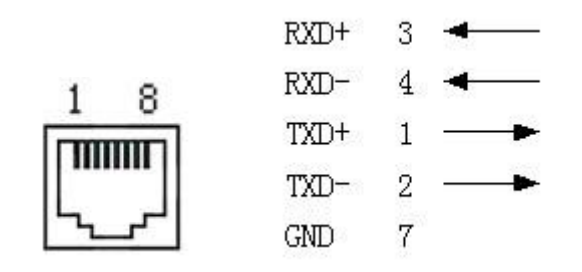

#### 2.3.2 PIN definition of Ethernet interface

PIN definition of LAN or patch cable connecting NVS and HUB: (1) 1 (white-orange) \_\_\_\_\_ (white-orange) 1 \_\_\_\_\_ (Orange) 2 2 (Orange) 3 (white-green) \_\_\_\_\_ (white-green) 3 \_\_\_\_\_ (blue) 4 (blue) 4 5 (white-blue) \_\_\_\_\_ (white-blue) 5 \_\_\_\_\_ (green) 6 (green) 6 7 (white-brown) \_\_\_\_\_ (white-brown) 7 \_\_\_\_\_ (brown) 8 (brown) 8 (2) PIN definition of crossover cable connecting NVS and host PC:

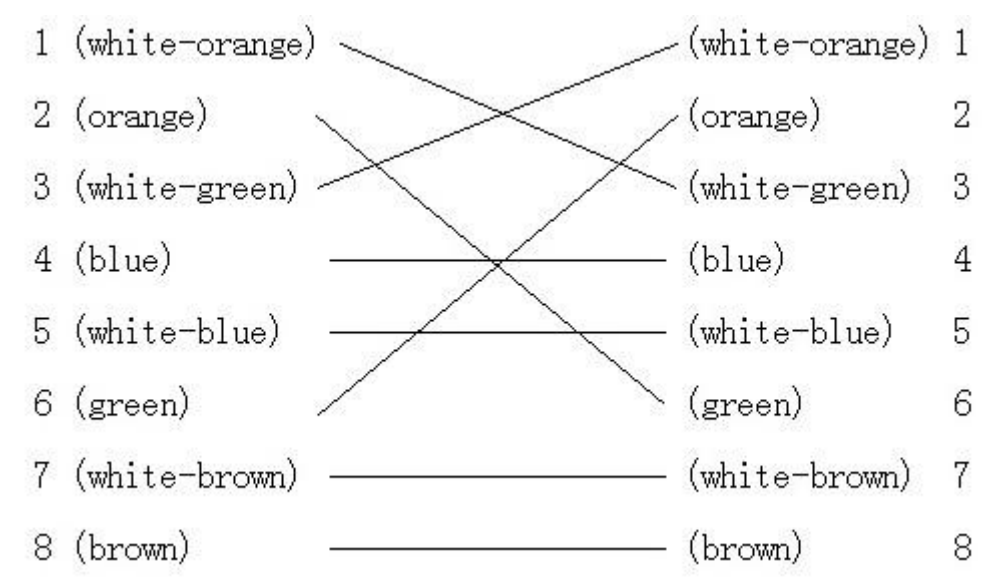

### 3. Video Server Setup

There are two methods to configure the parameters :

- 1. Use the SADP program
- 2. Through Client-end application software supplied (connect NVS with PC through network)

The default IP address of the video server is **192.0.0.64**.

### 3.1 SADP Program

The easiest method to install the Video Server in the network is to use the SADP (Scoped Address Discovery Protocol) program as this can automatically detect the server regardless of the IP address settings, as it does not use TCP/IP. The SADP program needs a program called WinPCAP to be loaded prior to use and both the programs must be loaded from the CD installation disk supplied.

#### Note that SADP can only be used on a local network.

### 3.1.1 Click on InstallWinPCAP

| DVR Multi-Client Installa                                                                                                    | tion Disc                                 |
|----------------------------------------------------------------------------------------------------|-------------------------------------------|
| oftware & Manuals About                                                                                                    |                                           |
|                                                                                                    |                                           |
| Please Select Your Product Below Alien & AlienPro DVRS + Video Bridge                                                                                                    |                                           |
|                                                                                                    |                                           |
|                                                                                                    |                                           |
|                                                                                                    |                                           |
| Software   Software Manual New Devices?   Mobile Clients   Player Soft                                                                                                    | tware   Product Manuals   More Info  <br> |
|                                                                                                    |                                           |
| Compatible devices include the Alien, AlienPro and DVR9k DVRs as well as certa<br>cameras and the Alien Video Bridge.                                                                                                    | ain IP 🔷 📃 Install WinPCAP                |
| Compatible devices include the Alien, AlienPro and DVR9k DVRs as well as certa<br>cameras and the Alien Video Bridge.<br>SADP is dependent upon WinPCAP which must be installed first, without this SAD<br>will not work.                                                             | P Install WinPCAP                         |
| Compatible devices include the Alien, AlienPro and DVR9k DVRs as well as certa<br>cameras and the Alien Video Bridge.<br>SADP is dependent upon WinPCAP which must be installed first, without this SAD<br>will not work.<br>WinPCAP is a registered trade mark of Case Technologies. | Ain IP Install WinPCAP                    |
| Compatible devices include the Alien, AlienPro and DVR9k DVRs as well as certa<br>cameras and the Alien Video Bridge.<br>SADP is dependent upon WinPCAP which must be installed first, without this SAD<br>will not work.<br>WinPCAP is a registered trade mark of Case Technologies. | DP Install SADP                           |
| Compatible devices include the Alien, AlienPro and DVR9k DVRs as well as certa<br>cameras and the Alien Video Bridge.<br>SADP is dependent upon WinPCAP which must be installed first, without this SAD<br>will not work.<br>WinPCAP is a registered trade mark of Case Technologies. | Ain IP Install WinPCAP                    |

#### 3.1.2 Click on Next >

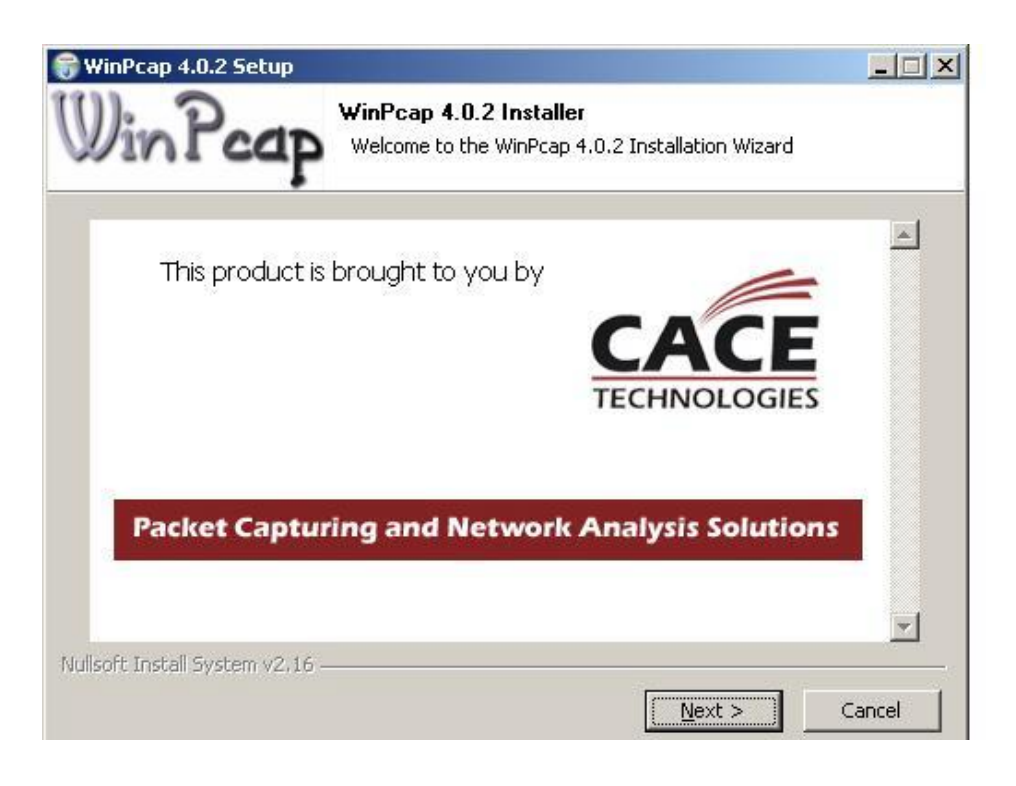

#### 3.1.3 Click on Next >

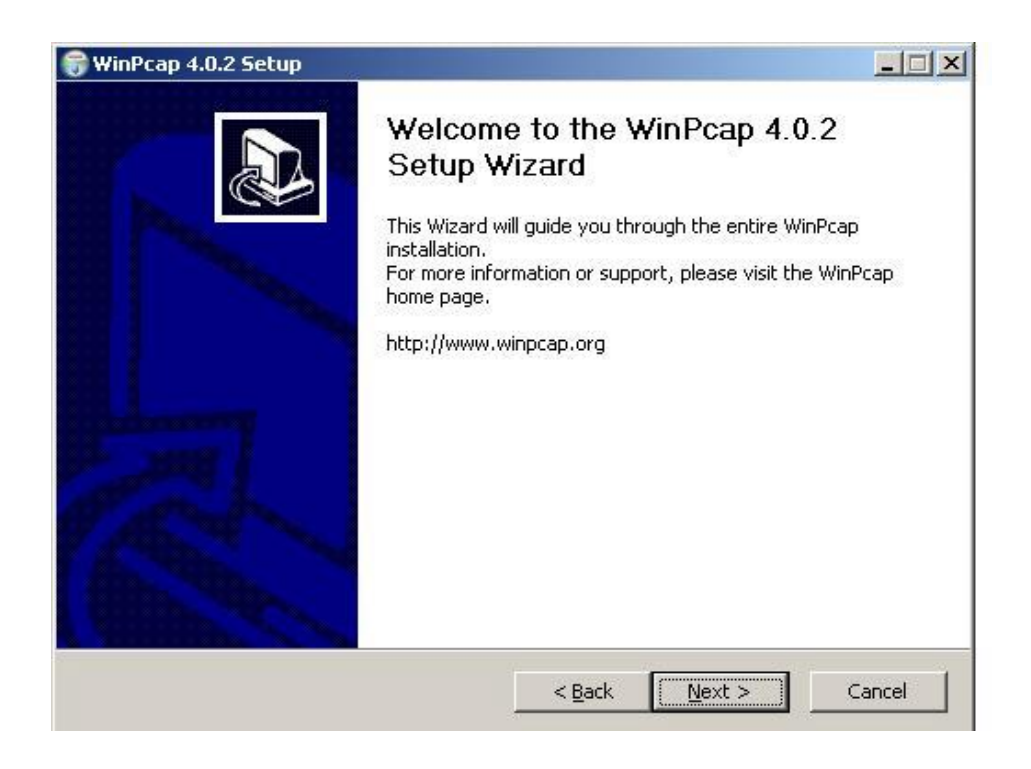

#### 3.1.4 Click on I Agree after reading License Agreement

|                                                            | •                                                          |                                              |                                      |                                                |                   |
|------------------------------------------------------------|------------------------------------------------------------|----------------------------------------------|--------------------------------------|------------------------------------------------|-------------------|
| ress Page Dowr                                             | n to see the resi                                          | t of the agree                               | ment.                                |                                                |                   |
| Copyright (c) 19<br>Copyright (c) 20<br>All rights reserve | 99 - 2005 NetG<br>05 - 2007 CACE<br>ed.                    | roup, Politecni<br>E Technologies            | co di Torino (It<br>, Davis (Califor | aly).<br>nia).                                 | <b>_</b>          |
| Redistribution a<br>permitted provid                       | nd use in source<br>led that the folk                      | and binary fo<br>owing conditio              | rms, with or wi<br>ns are met:       | thout modification,                            | are               |
| 1. Redistribution<br>conditions and t<br>2. Redistribution | is of source cod<br>he following disc<br>is in binary form | le must retain<br>claimer.<br>1 must reprodu | the above copy<br>ice the above c    | right notice, this lis<br>opyright notice, thi | t of<br>s list of |
| conditions and t                                           | he tollowing disc                                          | laimer in the c                              | locumentation                        | and/or other materi                            | als 💌             |
| r you accept the                                           | e terms of the a<br>tall WipPcap 4 (                       | greement, clic<br>1 2                        | k I Agree to co                      | ntinue. You must ac                            | cept the          |

#### 3.1.5 Wait while WinPcap installs.

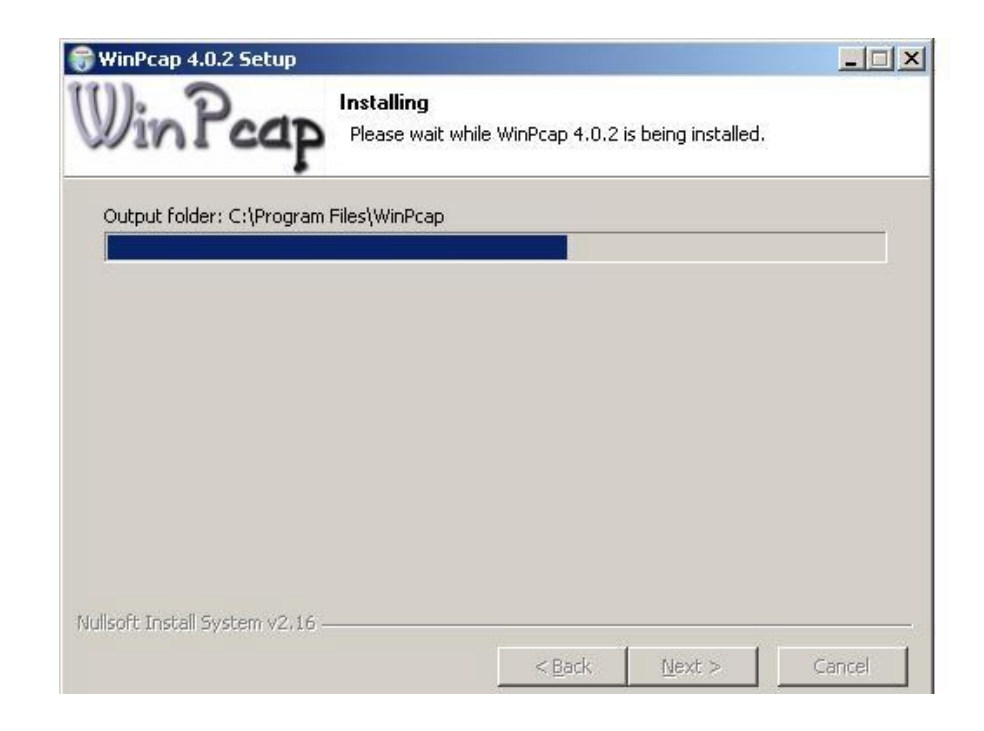

#### 3.1.6 Click on Finish to complete WinPcap install.

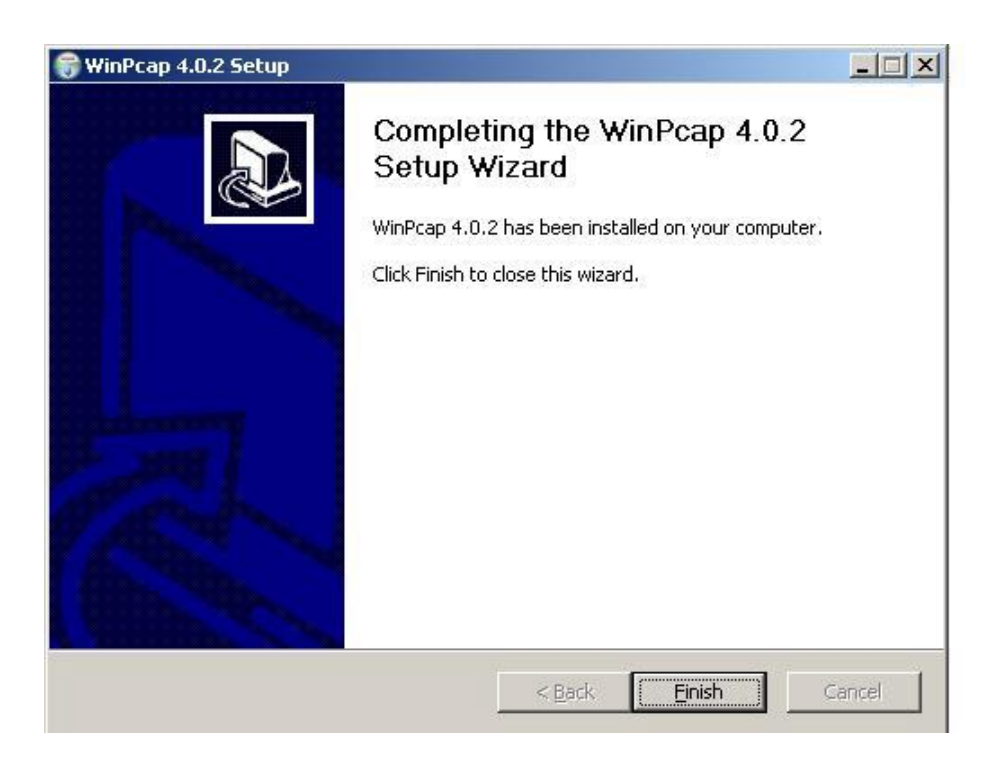

3.1.7 SADP can now be installed. Click on Install SADP

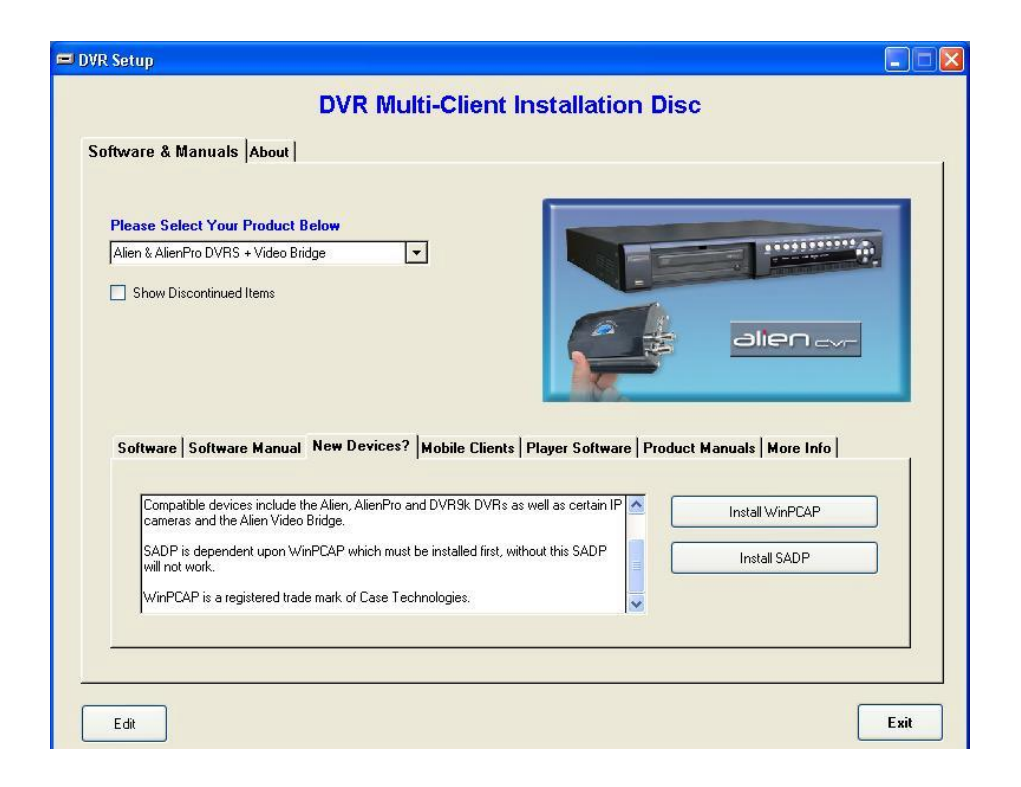

#### 3.1.8 Click on Next >

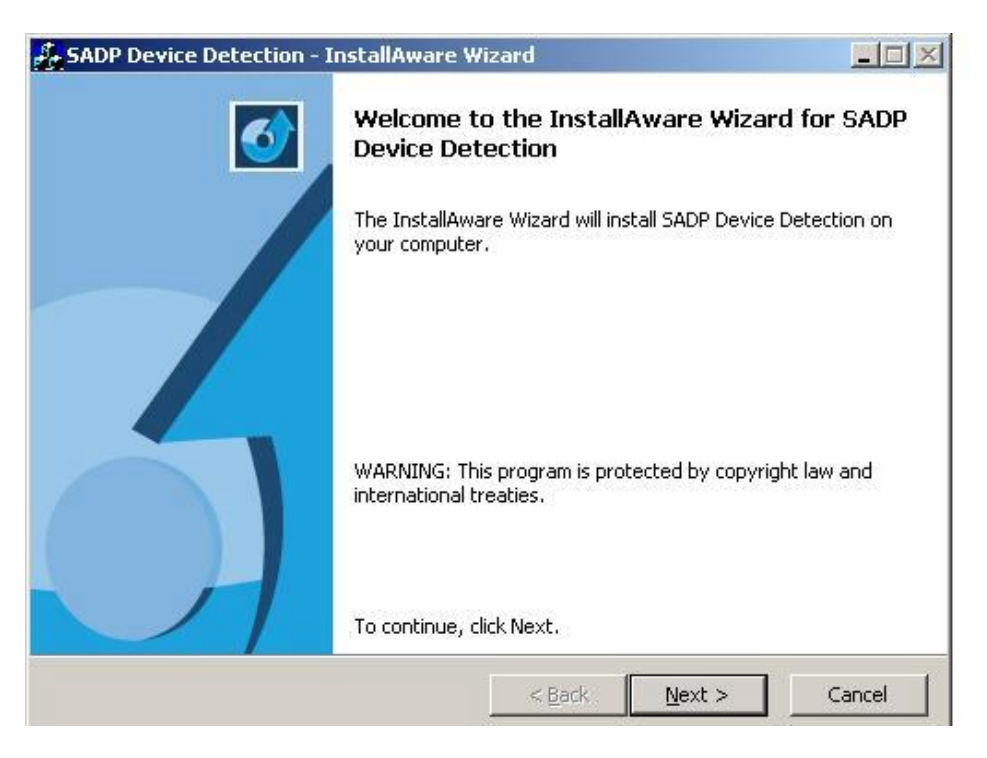

#### 3.1.9 Click on Next >

|                                                                                                    | A                                                      |
|----------------------------------------------------------------------------------------------------|--------------------------------------------------------|
| License Agreement                                                                                                    |                                                        |
| Please carefully read the following license agreement.                                                                                                    |                                                        |
| Software Licence Agreement                                                                                                    |                                                        |
| 3Y DOWNLOADING, INSTALLING OR USING OUR SOFTWARE YOU ACCEPT TH CONDITIONS STATED BELOW .                                                                                                    |                                                        |
| (f the company you represent or you (collectively "you") do not agree to the conditions of this agreement, do not install or use the software.                                                                                                    | terms and                                              |
| Please note, no charge or fee is made for this software and if you do not acc<br>and conditions do not install it or use it.                                                                                                    | ept these terms                                        |
| PROPRIETARY RIGHTS AND CONDITIONS:<br>All right, title and interest including, but not limited to, copyright and other int<br>rights in and to the software (including but not limited to all html, asp, aspx, c<br>and text files) are owned by System Q Ltd. Such rights are protected by Inte | ellectual property<br>III, graphic/image,<br>rnational |
| ✓ I accept the terms of the license agreement                                                                                                    |                                                        |
| stallAware                                                                                                    |                                                        |
|                                                                                                    | - Crawl                                                |

#### 3.1.10 Click on Next >

| SADP Device Detection - InstallAware Wizard                                                                                                    |                                         |
|----------------------------------------------------------------------------------------------------|-----------------------------------------|
| Important Information<br>Please carefully read the following program information.                                                                                                    | 5                                       |
| SADP Device Detection & Configuration                                                                                                    | -                                       |
| The SADP software tool is capable of searching for and configuring con<br>devices on your network - the goal being to give those devices a TCP/I<br>appropriate for your network or subnet such that standard tools and ap<br>access it in the normal way. | mpatible<br>P address<br>plications can |
| This software is dependent upon WinPCAP being installed first and wil<br>without it.                                                                                                    | 11 not function                         |
| WinPCAP consists of a driver that extends the operating system to pro-<br>network access through your network interface card - bypassing the pro-                                                                                                    | vide low-level<br>otocol stack.         |
| When using SADP if no device is found, you should disable, albeit tem                                                                                                    | porarily, 🗾                             |
| nstallAware                                                                                                    |                                         |
| < <u>B</u> ack <u>N</u> ext >                                                                                                    | Cancel                                  |

### 3.1.11 Enter Name and Company and click on Next >

|                 |  | _ |  |
|-----------------|--|---|--|
| User Name:      |  |   |  |
| Consider Harris |  |   |  |
| Vour Company    |  |   |  |
| Lice company!   |  |   |  |
|                 |  |   |  |
|                 |  |   |  |
|                 |  |   |  |
|                 |  |   |  |
|                 |  |   |  |

#### 3.1.12 Click Next > or detail folder required

| estination Folder<br>Select folder where setup will install files.  |                           | 6      |
|---------------------------------------------------------------------|---------------------------|--------|
| Install SADP Device Detection to:                                   | 1999                      |        |
| C:\Program Files\Alien DVR\SADP Device Detection                    | hange                     |        |
|                                                                     |                           |        |
|                                                                     |                           |        |
|                                                                     |                           |        |
|                                                                     |                           |        |
| Destination Folder                                                  | 659,949 hvte              | <      |
| Destination Folder<br>Required Disk Space:<br>Remaining Disk Space: | 659,949 byte<br>63,422 MI | s<br>B |

### 3.1.13 Check the required "Install this application for" box

| SADP Device Detection - InstallAware W                                                 | /izard                                  |                                     | <u>- 🗆 ×</u> |
|----------------------------------------------------------------------------------------|-----------------------------------------|-------------------------------------|--------------|
| Select Program Folder<br>Select the location where you would like to                   | create new short                        | cuts.                               | 5            |
| Setup will add program shortcuts to the Pr<br>a new folder name, or accept the suggest | ogram Folder liste<br>ed name, Click Ne | d below. You may<br>xt to continue. | / type       |
| Program Folder:                                                                        |                                         |                                     |              |
| Alien DVR\SADP Device Detection                                                        |                                         |                                     |              |
| Install this application for:                                                          | (all users)                             |                                     |              |
| nstallAware                                                                            | < <u>B</u> ack                          | Next >                              | Cancel       |

#### **3.1.14** Click on Next >

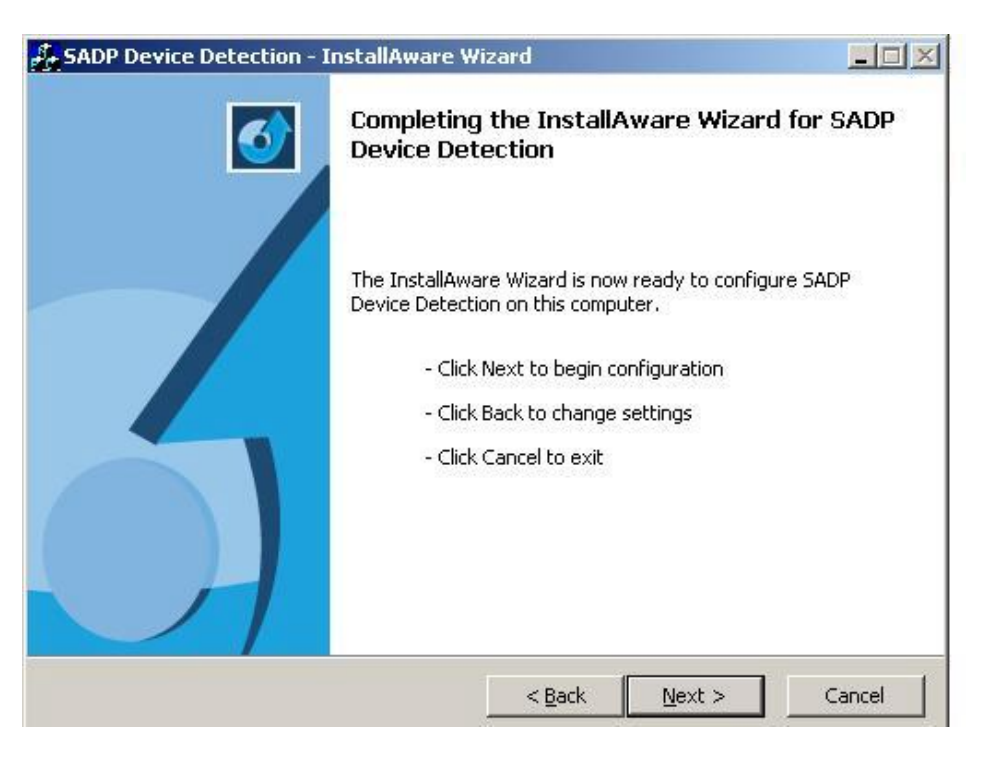

#### 3.1.15 Click on Finish

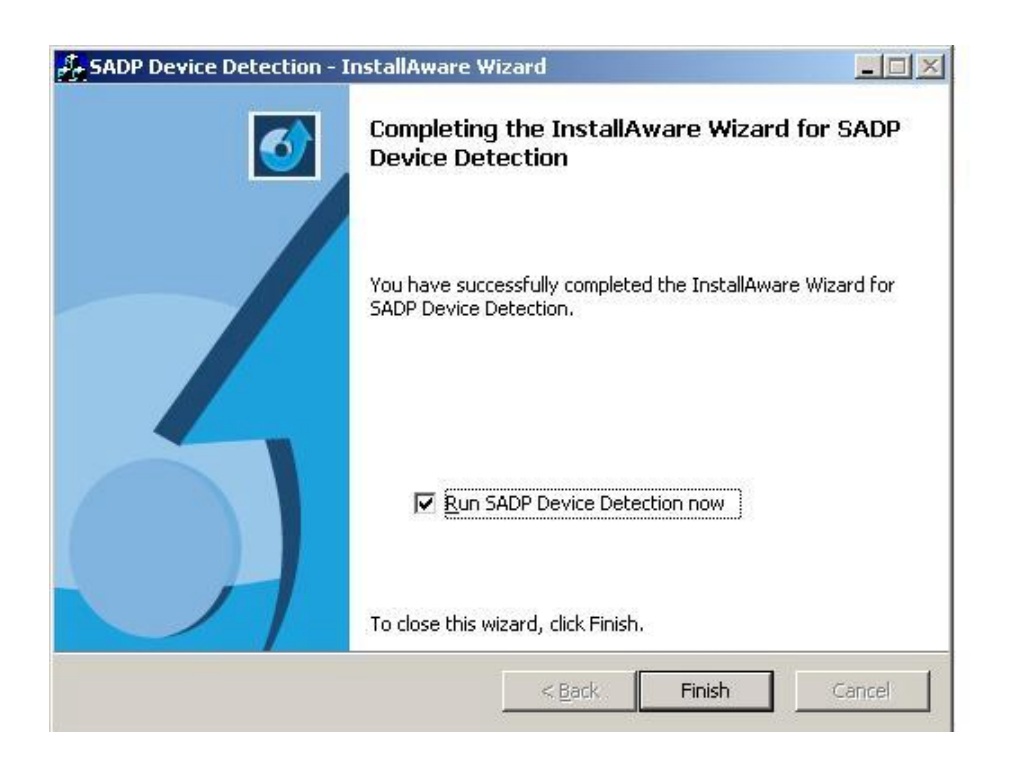

3.1.16 Click on Enter to run SADP or close by clicking on  ${f X}$ 

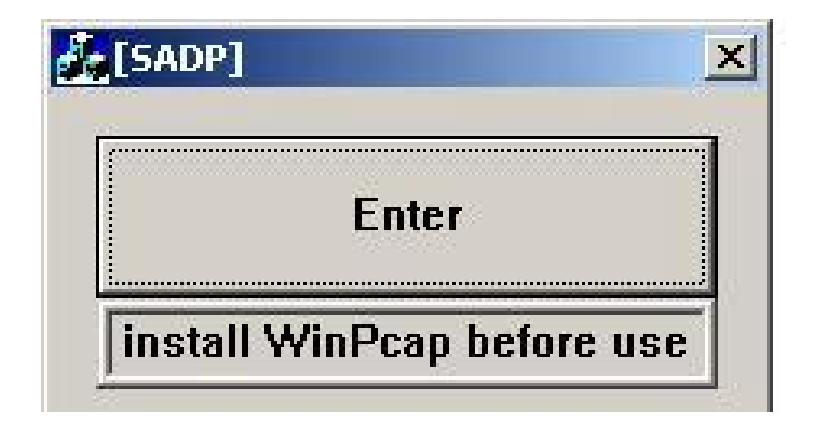

3.1.17 SADP will display the device types found on the network. Click on the respective device line and it will change colour.

1

| De | vice type | IP address    | Port number | Device Serial No.    | Denies Constitution       |
|----|-----------|---------------|-------------|----------------------|---------------------------|
| 1  |           | 192.168.0.252 | 8000 🗡      | 1620090224BBRR01064; | Device Serial Number      |
|    |           |               |             |                      | soft version              |
|    |           |               |             |                      | subnet mask               |
|    |           |               |             |                      | 0.0.0.0                   |
|    |           |               |             |                      | IP address                |
|    |           |               |             |                      | 0.0.0.0                   |
|    |           |               |             |                      | device port               |
|    |           |               |             |                      | 0                         |
|    |           |               |             |                      | MAC Address               |
|    |           |               |             |                      |                           |
|    |           |               |             |                      | please input password     |
|    |           |               |             |                      |                           |
|    |           |               |             |                      |                           |
|    |           |               |             |                      |                           |
|    |           |               |             |                      |                           |
|    |           |               |             |                      | -Resume default password- |
|    |           |               |             |                      | OK                        |

| Device type | IP address    | Port number | Device Serial No.   | Davias Carial Number      |
|-------------|---------------|-------------|---------------------|---------------------------|
| 001         | 192.168.0.252 | 8000        | 1620090224BBRR01064 |                           |
|             |               |             |                     | 1020030224001110100420034 |
|             |               |             |                     | soft version              |
|             |               |             |                     | V1.0.4build 091029        |
|             |               |             |                     | subnet mask               |
|             |               |             |                     | 255 . 255 . 255 . 0       |
|             |               |             |                     | IP address                |
|             |               |             |                     |                           |
|             |               |             |                     |                           |
|             |               |             |                     | device port               |
|             |               |             |                     | 8000                      |
|             |               |             |                     | MAC Address               |
|             |               |             |                     | 00-40-30 e2-1d-61         |
|             |               |             |                     | <b>'</b>                  |
|             |               |             |                     | please input password     |
|             |               |             |                     | 4                         |
|             |               |             |                     | modify   cancel   save    |
|             |               |             |                     |                           |
|             |               |             |                     |                           |
|             |               |             |                     | -Resume default password- |
|             |               |             |                     | OK                        |
|             |               |             |                     |                           |
|             |               |             |                     |                           |

3.1.18 The device details will be populated for editing. Click on modify.

**3.1.19** Edit the required IP address details ensuring the correct admin password (12345 default) is entered.

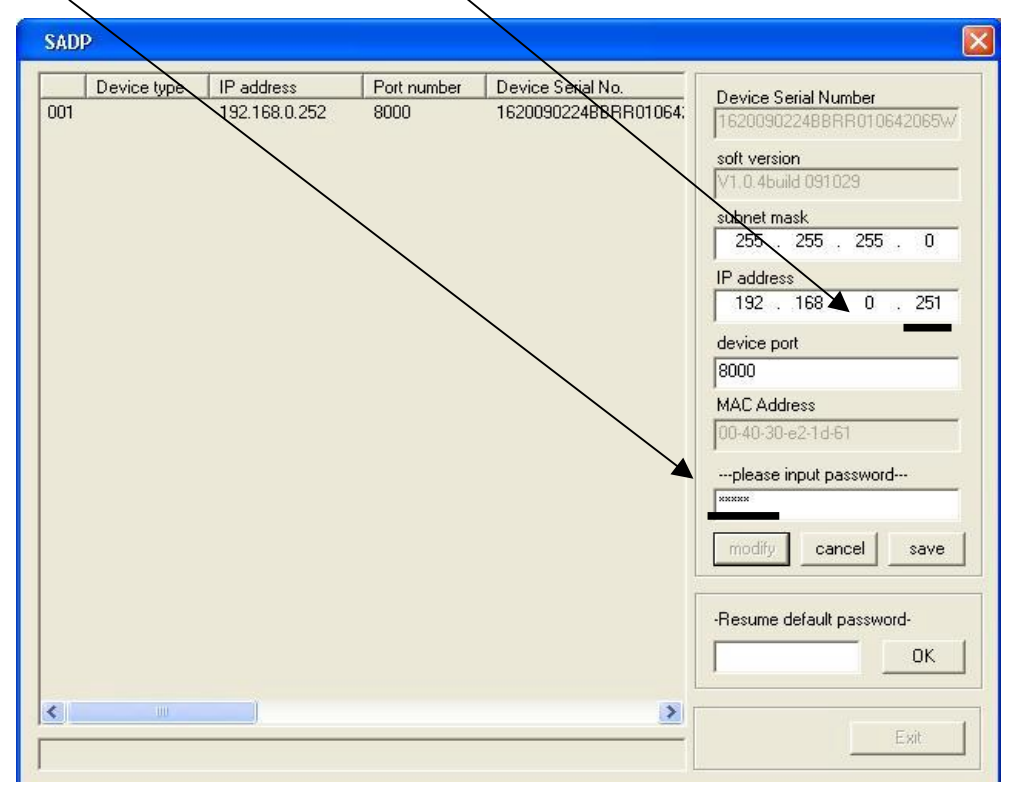

NOTE: If the admin password is incorrect the remote configuration will fail.

#### 3.1.20 Running the SADP Program if previously installed

After connecting the network cables from the Video Server go to the PC desktop and double left click the SADP program icon. Then follow the above instructions from 3.1.16.

#### 3.1.21 SADP program problems

There may be instances when SADP fails and no results are produced. This can occur if multi-network cards are installed in a PC and SADP does not select the correct network card. This can happen if a wire-free network card is installed. It is therefore recommended to check the LAN settings page on the PC and disable all other network cards until the Video Server network is installed. If this does not overcome the problem, then the second option is to use the Client software supplied on the installation disk.

NOTE: SADP ONLY WORKS ON A LOCAL NETWORK

### 3.2 Using Client software to amend Video Server IP settings

If you decide to use the Client software to amend the IP address settings, it will be necessary to connect to the 192.0.0.64 IP address in the Video Server. To do this the network must be changed to see this IP address. You will need to change your PC's IP address and subnet mask as suggested below.

#### 3.2.1 Steps to follow

3.2.1.1 Suggested PC settings for connecting to NVS:-Change or insert the suggested IP settings in the PC for connecting to NVS:-Example IP Address 192.0.0.100

Subnet Mask 255.255.255.000 Gateway (not used)

3.2.1.2 Connect a crossover cable between the PC and the Video Server.

3.2.1.3 You should now be able to ping the Video Server by entering **ping** 

**192.0.0.64** using the command prompt.

3.2.1.4 Now load the Client software to the PC.

3.2.1.5 Logon to the software using admin 123456

3.2.1.6 Click on **Setup** followed by a single left mouse click on the DVR icon and then a single left mouse click on **Remote Configure** and wait for 3 seconds to display:

| Device Parameters     Device Information                                                                                 | evice Information   |                  |  |
|----------------------------------------------------------------------------------------------------|---------------------|------------------|--|
| Version Information     Channel Parameters     Display Settings                                                          | Device Name:        | Embedded Net DVR |  |
| - Proping Cettings                                                                                                    | Device No.:         | 255              |  |
| Schedule Record     Motion Detection                                                                                     | Record Replace:     | Yes 💌            |  |
| - P Video Lost                                                                                                    | Main BNC scale:     | Disable 🗾        |  |
| 🌮 Video Tampering<br>🌮 Video Mask                                                                                        | Spot BNC scale:     | Disable 🗾        |  |
| P Text Overlay                                                                                                    | Device Type:        | DS73XX_H_S       |  |
| Network Parameters           Parameters           Parameters           Parameters                                        | Channel Number:     | 4                |  |
| PPPOE Settings                                                                                                    | HDD Number:         | 1                |  |
| NTP Settings                                                                                                    | Alarm Input Number: | 16               |  |
| - 🌮 NFS Settings 🛛 👔                                                                                                    | arm Output Number:  | 4                |  |
| Serial Port Settings     Alarm Parameters     Exception Parameters     Account Management     Arth Data     HDD Settings | Device Serial No.:  |                  |  |
| Update Remotely                                                                                                    |                     |                  |  |

3.2.1.7 Now click on **Network Settings.** Change **IP address and Subnet Mask** to match the required settings.

| Remote setting                                   |                    |                   | X             |
|--------------------------------------------------|--------------------|-------------------|---------------|
| Device Parameters                                | Network Settings   |                   |               |
| Version Information     Channel Parameters       | NIC Type:          | 10M/100M/1000M A  | ĺ.            |
| Video Parameters                                 | Device IP Address: | 192.168.0.251     | 🗖 Obtain Auto |
| 🖗 Schedule Record<br>🖗 Motion Detection          | Device Port:       | 8000              |               |
| - 🦻 Video Lost<br>- 🦻 Video Tampering            | Subnet Mask:       | 255.255.255.0     |               |
| Video Mask                                       | Default Gateway:   | 192.168.0.1       |               |
| Network Parameters      Network Settings         | MAC:               | 00:40:30:ef:ef:29 |               |
| PPPOE Settings                                   | Multicast:         | 0.0.0.0           |               |
| P NTP Settings                                   | HTTP Port:         | 80                |               |
|                                                  |                    |                   |               |
| 🗄 📄 Serial Port Settings<br>🖶 💼 Alarm Parameters |                    |                   | Advance       |
|                                                  |                    |                   |               |
| ATM Data                                         |                    |                   |               |
| Dpdate Remotely                                  |                    |                   |               |
|                                                  |                    |                   |               |
| Default Reboot                                   |                    |                   | Save Cancel   |

#### 3.2.1.8 Save and Reboot.

Clicking on the SAVE button should apply the network changes to the Video Bridge but you must power it down for at least 5 seconds before repowering it. The reboot button should not be used after modifying network settings because it performs a soft reboot only.

3.2.1.9 When NVS reboots it will contain new settings and so it will be necessary to enter software again and double left click on unit icon to the left of unit name to alter the IP address settings in the **Modify Device Information** menu.(This sets the software connection IP settings). **Save** and **Reboot** 

| Modify Device information           |                     |                |           |  |  |
|-------------------------------------|---------------------|----------------|-----------|--|--|
| Device Information -<br>Device Name | NVS100              | Register Mode  | Normal IP |  |  |
| Device IP                           | 192 . 168 . 0 . 251 | Username       | admin     |  |  |
| Password                            | *****               | Port           | 8000      |  |  |
| Channel No.                         | 1                   | Multicast      | 0.0.0.0   |  |  |
| DNS Address                         | 0.0.0.0             | Belong to area | UK        |  |  |
| Device serial                       |                     |                |           |  |  |
| Online Device                       | <br>]               |                | OK Cancel |  |  |

3.2.1.10 Now change the IP Address and Subnet Mask **in the PC** back to the required settings, reconnect the LAN cable and check that ping works okay to the NVS unit.

### **3.3** PTZ control and Configuration

**Step1:** Connect the unit to the PTZ. Please refer to RS485 pin definitions. NVS just uses Pin1 (TX+) and Pin2 (TX-) to send PTZ control command.

Step2: You can use remote client software to setup PTZ protocol.

In client software **Remote Configure** dialogue box, select **Serial Port Settings** and then **RS485 Settings**.

| Device Parameters           Provide Parameters           Provide Parameters           Provide Parameters | R8485 Settings                 |           |          |
|----------------------------------------------------------------------------------------------------|--------------------------------|-----------|----------|
| <ul> <li>Version Information</li> <li>Channel Parameters</li> <li>Display Settings</li> </ul>            | Channel no.:                   | Analog 1  |          |
| Video Parameters  Schedule Record  Motion Detection  Video Lost  Video Tampering Video Mask              | Bits per second:<br>Data Bits: | 9600      | •        |
| Text Overlay     Text Overlay     Network Parameters                                                     | Stop Bits:<br>Parity:          | 1<br>None | <u> </u> |
| PPPOE Settings                                                                                           | Flow Control:                  | None      | •        |
| Intersectings Intersectings Intersectings                                                                | Protocol:                      | PELCO-D   |          |
|                                                                                                    | PTZ address:                   | Ju        |          |
|                                                                                                    |                                |           | Copy to  |

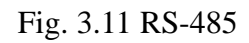

Please refer to client software user manual for detailed information.

## 4. Upgrade Firmware

# SPECIAL NOTE: DO NOT UPGRADE FIRMWARE UNLESS CONFIRMED BY SUPPLIER, AS INCORRECT APPLICATION CAN DAMAGE THE NETWORK VIDEO SERVER.

### 4.1 Use Client Software to upgrade firmware

Click on **Remote Configure** and select **Update Remotely** to display following:

| Remote setting                                                                                                    | ×                                               |
|----------------------------------------------------------------------------------------------------|-------------------------------------------------|
| Remote setting<br>Device Parameters<br>Device Information<br>Channel Parameters<br>Display Settings<br>Video Parameters<br>Schedule Record<br>Motion Detection<br>Video Lost<br>Video Lost<br>Video Tampering<br>Video Mask<br>Prext Overlay<br>Network Parameters<br>Network Settings<br>PPOE Settings<br>PPOE Settings<br>PTS Settings<br>PTS Settings<br>PE-mail Settings<br>PE-mail Settings<br>Alarm Parameters<br>Account Management<br>ATM Data<br>DD Settings | Upgrade File: Browse<br>Upgrade Status: Upgrade |
| <br>Default Reboot                                                                                                    | Save Cancel                                     |

Fig.4.8 Remote upgrading

Click "Browse" button and select the firmware file.

| Open                                                          |               | ? 🛛 |        |  |
|---------------------------------------------------------------|---------------|-----|--------|--|
| Look in: 🕯                                                    | Software (E:) | E C | * 📰 •  |  |
| Client Software<br>Client Software<br>Software<br>digicap.dav |               |     |        |  |
| File name:                                                    | digicap       |     | Open   |  |
| Files of type:                                                | All File(*.*) |     | Cancel |  |

Fig.4.9

Then click "Upgrade" button, to complete the upgrading process of the video server firmware.

### 5. Frequently asked questions

#### 1) Failure to control PTZ

It is possible that the camera and equipment are not connected through RS485 port, or the wrong configuration is set in the PTZ camera.

#### 2) Certain individual channel pictures are abnormal

Please check whether the video cable is correctly connected to the camera and the NVS.

#### 3) I have changed the NVS IP address and cannot connect to the Server

You will need to use the WinPcap and SADP program routine to establish the IP address settings.

# Appendix A Specifications

| Model                    | Video Bridge                                       |  |
|--------------------------|----------------------------------------------------|--|
| Video standard           | H.264                                              |  |
| Encode/Decode resolution | 4CIF/DCIF/2CIF/CIF/QCIF                            |  |
| Video input              | 1 ch BNC, 1.0Vp-p, 75Ω                             |  |
| Frame rate (per channel) | 4CIF: 25(P)/30(N) fps                              |  |
| Bit rate                 | 32Kbps ~ 2Mbps, user-defined                       |  |
| Stream type              | Video/Video&Audio                                  |  |
| Support dual stream      | Yes                                                |  |
| Audio input              | 1                                                  |  |
| Audio input              | BNC 2.0Vp-p, 1kΩ                                   |  |
| Audio output             | 1 Channel RCA Linear Electrical Level, $600\Omega$ |  |
| Audio Compression        | OggVorbis 16Kbps                                   |  |
| Voice talk               | 1 Line in RCA 2.0Vp-p, 1kΩ                         |  |
| Network port             | 1 RJ45 10M/100M                                    |  |
| RS-232 port              | 1 RJ45 RS232 Port                                  |  |
| PTZ port                 | Screw terminal (T+, T-)                            |  |
| Alarm input              | 1                                                  |  |
| Relay output             | 1                                                  |  |
| Power supply             | DC 12V                                             |  |
| Power consumption        | ≤3W                                                |  |
| Working temperature      | -10°C ~ +55°C                                      |  |
| Working humidity         | 10% ~ 90%                                          |  |
| Size                     | 70mm*120mm*45mm                                    |  |
| Weight                   |                                                    |  |

PAL: 176\*144(QCIF), 352\*288(CIF), 704\*288(2CIF), 528\*384(DCIF), 704\*576(4CIF); NTSC: 176\*120(QCIF), 352\*240(CIF), 704\*240(2CIF), 528\*320(DCIF), 704\*480(4CIF). Stabiliser power supply: input AC 100-240V47-63Hz

### **Appendix B Components List**

- 1. One NVS video server.
- 2. A CD containing client application.
- 3. One power supply voltage stabiliser.
- 4. One 220V power cable.
- 5. One cable connecting RS232 with DTE.

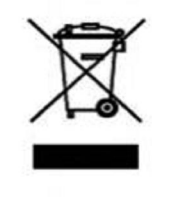

WEE/CG0783SS

This symbol on the products and/or accompanying documents means that used electronic equipment must not be mixed with general household waste. For treatment, recovery and recycling please return this unit to your trade supplier or local designated collection point as defined by your local council.

All specifications are approximate. Kovert.com reserves the right to change any product specification or features without notice. Whilst every effort is made to ensure that these instructions are complete and accurate, kovert.com cannot be held responsible in any way for any losses, no matter how they arise, from errors or omissions in these instructions, or the performance or non-performance of the camera or other equipment that these instructions refer.